# Signothek

| Multifunktionsleiste | StadtCAD > Signothek |
|----------------------|----------------------|
| Menü                 | StadtCAD > Signothek |
| Werkzeugleiste       | StadtCAD > Signothek |
| Befehlszeile         | SC_SIGNOTHEK         |

In StadtCAD werden alle Planzeichen aller installierten Objektprofile in einem Planzeichenkatalog - der **Signothek** - aufgeführt. Die Struktur der Ebenen können Sie selbst bestimmen. Die Signothek wird in einer Palette angezeigt. Das aktuelle Objektprofil kann in Abhängigkeit der Aufgaben, die bewältigt werden sollen, in zwei aufgabenbezogenen Karteikartenreitern abgebildet werden:

**Karteikarte Zeichnen**: Die Karteikarte **Zeichnen** bildet das aktuelle Objektprofil in einer hierarchischen Baumdarstellung ab. Sie ist die ideale Einstellung für das Zeichnen von Planzeichen. Denn hierbei benötigt der Anwender Planzeichen aus den unterschiedlichsten Ebenen und kann in der hierarchischen Baumdarstellung schnell darauf zugreifen.

**Karteikarte XPIan managen**: Die Karteikarte **XPIan managen** bildet das aktuelle Objektprofil in einer Listendarstellung ab. Sie dient in erster Linie dazu, jene XPIanGML-Sachdaten zu verwalten, mit denen die Planzeichen automatisiert attribuiert werden, sobald sie gezeichnet werden.

Die Signothek ist multiple document-fähig. Das bedeutet, zur Laufzeit der geöffneten Signothek kann eine andere Zeichnungsdatei aktiv gestellt und dort ein Planzeichen einfügt werden.

Die beiden Darstellungen sowie die Voransichten lassen sich beliebig in ihrer Größe variieren. Mit Hilfe eines vertikalen Splitters zwischen den Voransichten und der Listen- bzw. Baumdarstellung können Sie den Größenanteil der Voransichten in der Palette bestimmen. Bei Bedarf lassen sich die Voransichten ganz ausblenden. Die Karteikarte **Zeichnen** startet immer mit einer Voransicht der Planzeichen. Die Karteikarte **XPlan managen** startet hingegen immer mit einer reinen Listendarstellung, ohne Voransicht auf die Planzeichen.

Haben Sie ein Planzeichen zum Zeichnen ausgewählt, wird die Palette nicht ausgeblendet. Vielmehr kann der Anwender in den Palettenoptionen der Signothek entscheiden, ob sich die Palette beim Verlassen der Maus automatisch zusammenklappen soll oder nicht.

Die Werkzeuge der Signothek sind in beiden Darstellungen aufgabenbezogen in Karteikartenreitern einsortiert.

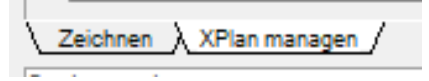

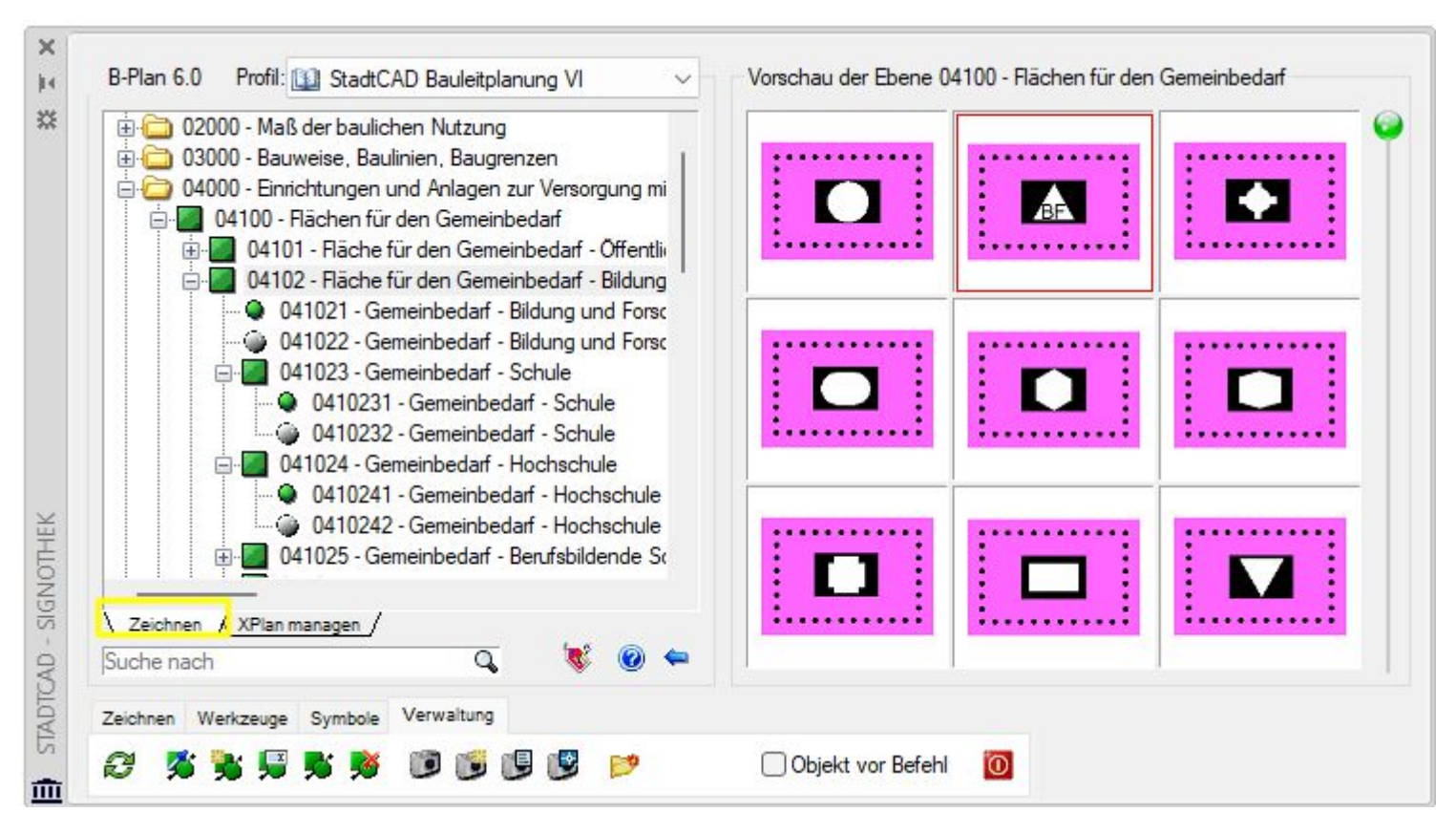

Karteikartenreiter Zeichnen mit einer hierarchischen Darstellung der Planzeichen

| 🚞 09000 - Gri       | inflächen                    |      |                                       |        |                                        |                 |             | ~     | 1  |
|---------------------|------------------------------|------|---------------------------------------|--------|----------------------------------------|-----------------|-------------|-------|----|
| 🔌 Zeichnen          | StadtCAD-Objektverwaltung    |      | FP:XPlan-Objektmanager                | ₽¥ BP  | EP:XPlan-Objektmanager                 | flaechenschluss | rechtsstand | ebene | Ð  |
| 09005               | Öffentliche Grünfläche       | 347  | Allgemeine öffentliche Grünfläche     | 1810   | Allgemeine öffentliche Grünfläche, ge  | ja              | geplant     | 0     |    |
| 09006               | Private Grünfläche           | 348  | Allgemeine private Grünfläche         | 1811   | Allgemeine private Grünfläche, geplant | ja              | geplant     | 0     |    |
| 09010               | Parkanlage                   | 349  | Öffentliche Parkanlage                | 1814   | Öffentliche Parkanlage, geplant        | ja              | geplant     | 0     |    |
| 0901001             | Parkanlage                   | 422  | Öffentliche Parkanlage                | vakant |                                        | 3               | geplant     | 0     | 90 |
| @ 0901002           | Parkanlage                   | 3137 | Punktförmiges Präsentationsobjekt     | 3137   | Punktförmiges Präsentationsobjekt      |                 |             |       | 90 |
| 0901003             | Historische Parkanlage       | 3702 | Historische Parkanlage, öffentlich    | 3776   | Historische Parkanlage, geplant, Öffe  | ja              | geplant     | 0     |    |
| • 09010031          | Historische Parkanlage       | 3703 | Historische Parkanlage öffentlich     | vakant |                                        |                 | geplant     | 0     | 90 |
| 09010032            | Historische Parkanlage       | 3137 | Punktförmiges Präsentationsobjekt     | 3137   | Punktförmiges Präsentationsobjekt      |                 |             |       | 90 |
| 0901004             | Natumahe Parkanlage          | 3704 | Natumahe Parkanlage, öffentlich       | 3777   | Öffentliche naturnahe Parkanlage, ge   | ja              | geplant     | 0     |    |
| • 09010041          | Natumahe Parkanlage          | 3705 | Natumahe Parkanlage, öffentlich       | vakant |                                        |                 | geplant     | 0     | 90 |
| @ 09010042          | Natumahe Parkanlage          | 3137 | Punktförmiges Präsentationsobjekt     | 3137   | Punktförmiges Präsentationsobjekt      |                 |             |       | 90 |
| 0901005             | Parkanlage mit Waldcharakter | 3706 | Parkanlage mit Waldcharakter, öffentl | 1826   | Öffentliche Parkanlage mit Waldchara   | ja              | geplant     | 0     |    |
|                     |                              |      |                                       |        |                                        |                 |             |       |    |
| <u>Zeichnen λ ×</u> | Plan managen /               |      |                                       |        |                                        |                 |             |       | -  |
| Suche nach          |                              |      |                                       |        |                                        |                 | Q,          |       | 0  |

Karteikartenreiter **XPIan managen** mit einer Listendarstellung der Planzeichen

#### Karteikartenreiter Zeichnen

Die Karteikarte **Zeichnen** bildet das aktuelle Objektprofil in einer hierarchischen Baumdarstellung ab. Sie ist die ideale Einstellung für das Zeichnen von Planzeichen. Denn hierbei benötigt der Anwender Planzeichen aus den unterschiedlichsten Ebenen und kann in der hierarchischen Baumdarstellung schnell darauf zugreifen.

**Planart und XPlanGML-Version:** Falls es Ihre Absicht ist, ein Planwerk der Bauleitplanung zu erstellen und hierfür eine neue Zeichnung beginnen, so achten Sie zu Beginn darauf, die korrekten Voreinstellungen zu treffen. In der Signothek finden Sie links oben (gelb) die aktuell gewählte Planart, sowie das aktuell gewählte XPlanGML-Schema dargestellt. Klicken Sie auf diesen Text, um die aktuell gewählte Planart, und/oder das aktuelle gewählte XPlanGML-Schema zu ändern.

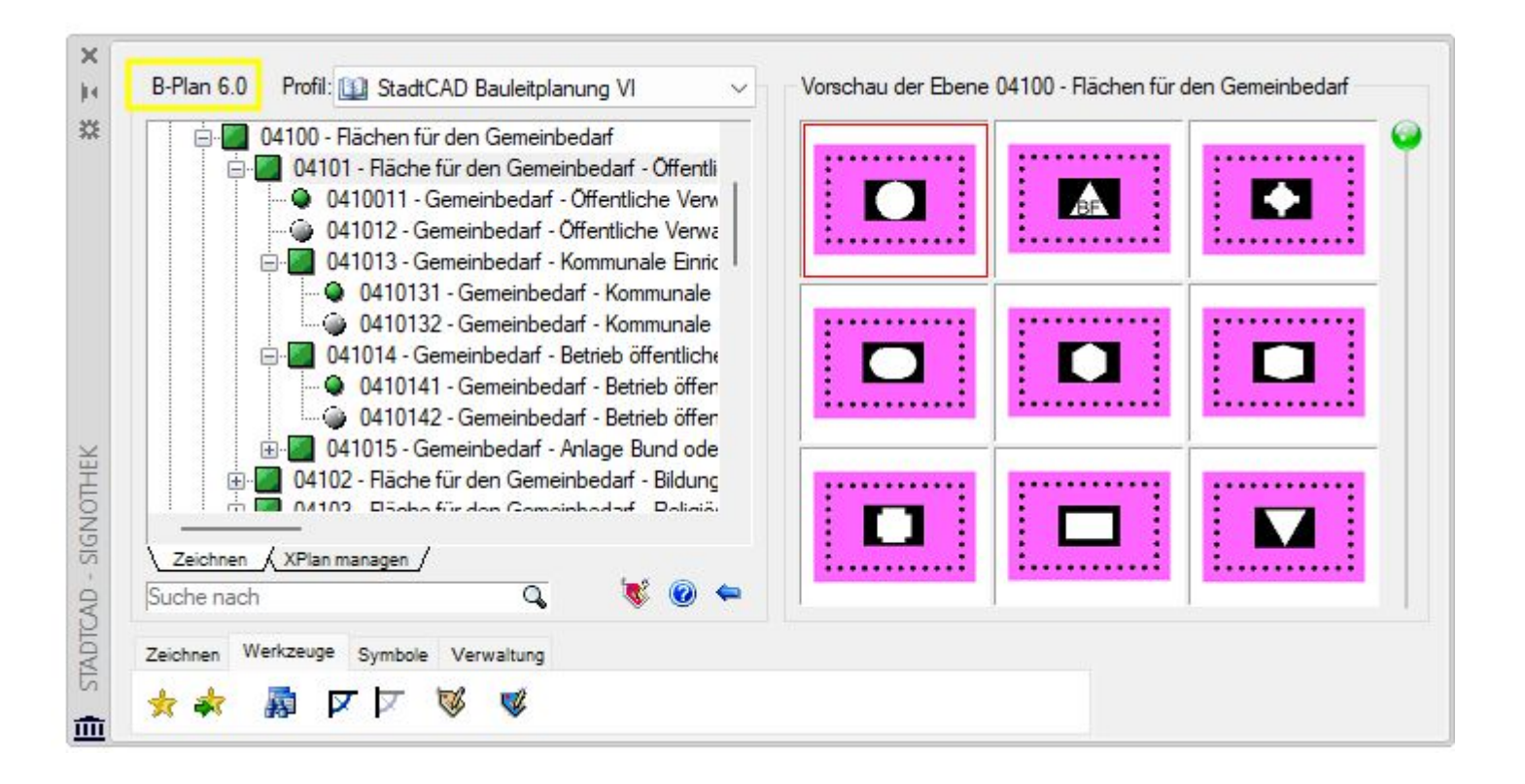

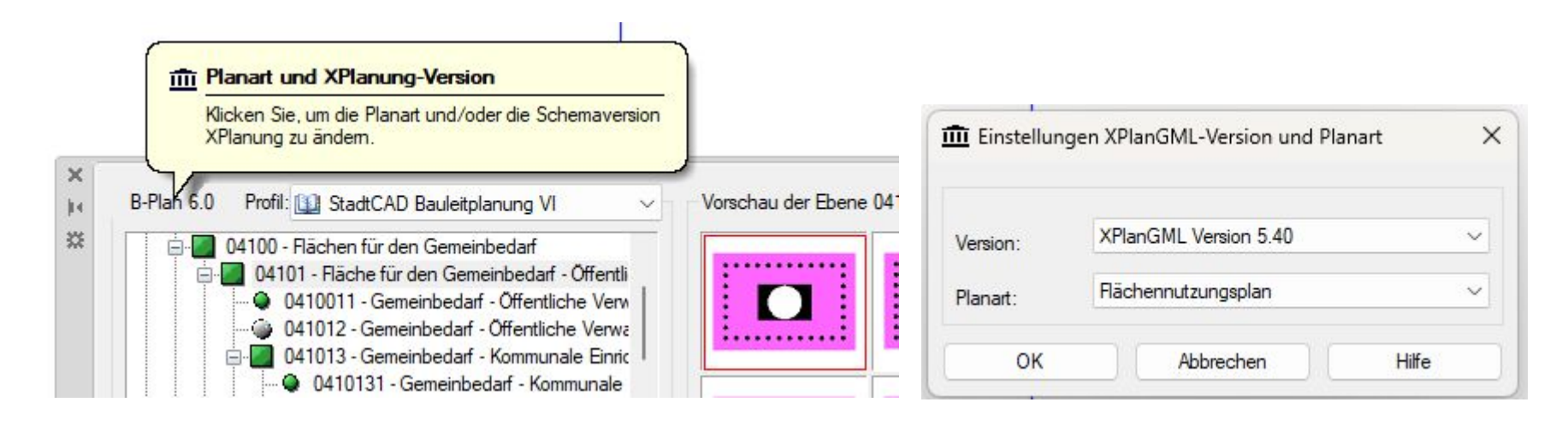

**Objektprofil:** Rechts neben der Planart und dem aktuell gewählten XPlanGML-Schema finden Sie das aktuell gewählte StadtCAD-Objektprofil dargestellt. Wählen Sie aus der Liste jenes Objektprofil aus, das die Planzeichen für Ihr Vorhaben enthält. Wählen Sie für ein Planwerk der Bauleitplanung im XPlanGML-Schema 6.0 oder später das StadtCAD-Profil **StadtCAD Bauleitplanung VI** aus. Für Planwerke im Schema 5.x, 4.x oder älter kann das StadtCAD-Profil **StadtCAD Bauleitplanung V** zur Anwendung kommen.

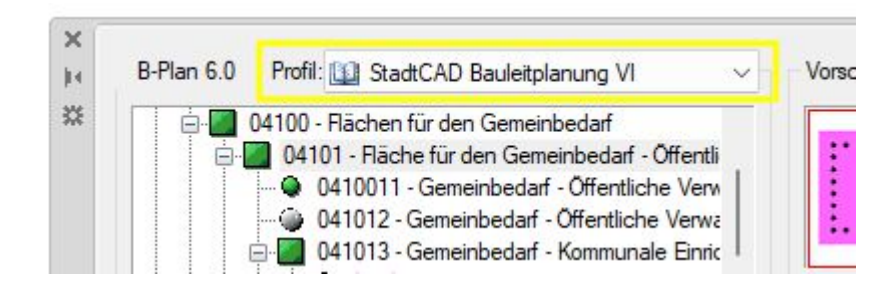

**Sachdateneditor:** Im unteren Viertel der Signothek finden Sie eine Bildschaltfläche (gelb), die wie ein Wechselschalter arbeitet. Hiermit können Sie bestimmen, ob der Sachdateneditor regelmäßig geöffnet werden soll, sobald Sie eine Geometrie gezeichnet haben, oder ob der Sachdateneditor nicht geöffnet werden soll. Der Sachdateneditor eröffnet Ihnen die Möglichkeit, ein soeben gezeichnetes Objekt über die Vorattribuierung hinaus mit weiteren Sachinformationen zu versehen.

Leuchtet die Bildschaltfläche rot (links), wird der Sachdateneditor nach dem Zeichnen eines Objektes nicht geöffnet.

Leuchtet die Bildschaltfläche hingegen grün (rechts), wird der Sachdateneditor nach dem Zeichnen eines Objektes geöffnet.

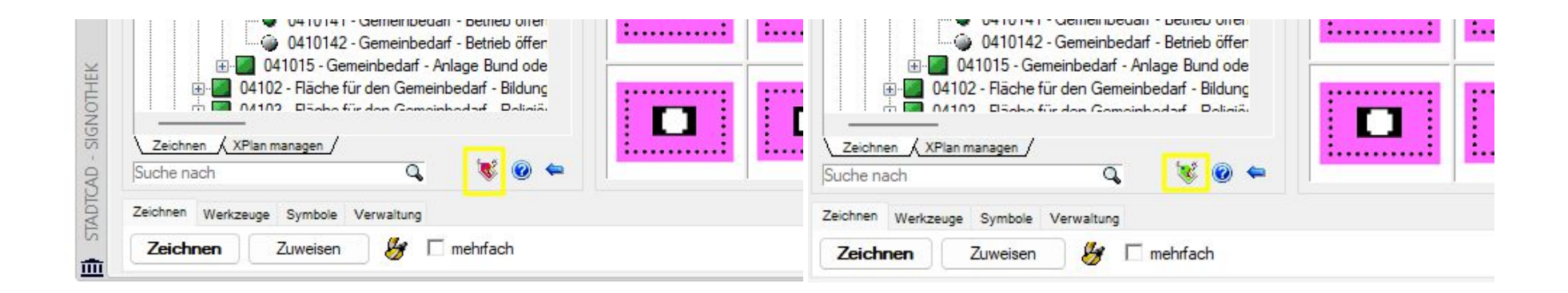

#### Planzeichen auswählen:

Klicken Sie das +Zeichen, um in der hierarchischen Darstellung eine Unterebene zu öffnen.

Klicken Sie das – Zeichen, um in der hierarchischen Darstellung eine Unterebene zu schließen.

In der Baumstruktur kommen den dargestellten Symbolen folgende Bedeutungen zu:

Flächenhafte Festsetzung oder Darstellung

Lineare Festsetzung oder Darstellung

Punktförmige Festsetzung oder Darstellung

Flächenhaftes Präsentationsobjekt

Lineares Präsentationsobjekt

Punktförmiges Präsentationsobjekt

LT Textförmiges Präsentationsobjekt mit linienförmiger Textgeometrie

**PT** Textförmiges Präsentationsobjekt mit punktförmiger Textgeometrie

# NS Nutzungsschablone

Dem Symbol folgt eine eindeutige Schlüsselnummer des Objektes innerhalb des Objektprofils, sowie die Bezeichnung des Objektes.

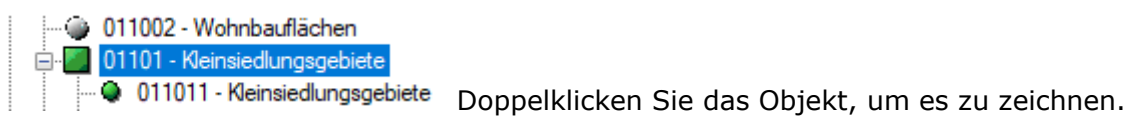

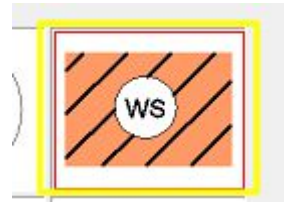

Alternativ können Sie die Voransicht des Planzeichen doppelklicken, um es zu zeichnen.

Darüber hinaus bietet die Aufgabenleiste **Zeichnen** weitere Befehle, um Objekte zu erzeugen.

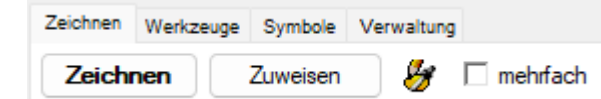

| Schaltfläche            | Funktion                                                                                                   |
|-------------------------|----------------------------------------------------------------------------------------------------|
| Aufgabenleiste Zeichnen |                                                                                                    |
| Zeichnen                |                                                                                                    |
| Einfügen                | Fügt das markierte Symbol ein.                                                                             |
| Zuweisen                | Weist der ausgewählten Geometrie ein<br>ausgewähltes Objekt der Signothek zu und<br>visualisiert sie.      |
| mehrfach                | Fügt das ausgewählte Symbol mehrfach ein bzw.<br>erzeugt mehrere gleichartige Planzeichen<br>nacheinander. |
| 8                       | Ermöglicht ein bereits in der Zeichnung enthaltenes<br>StadtCAD-Objekt noch einmal zu zeichnen.            |

## Karteikartenreiter XPlan managen

Die Karteikarte **XPlan managen** bildet das aktuelle Objektprofil in einer Listendarstellung ab. Sie dient in erster Linie dazu, jene XPlanGML-Sachdaten zu verwalten, mit denen die Planzeichen automatisiert attribuiert werden, sobald sie gezeichnet werden.

Werkzeuge der Listendarstellung erlauben es, jene Ebene des Objektprofils auszuwählen, die in einer Liste dargestellt werden soll (siehe oben Tabelle 5: Liste der Schaltflächen und deren Funktion)

Die Liste ist in Spalten unterteilt. Innerhalb einer jeden Spalte kann auf das Objekt eines Feldes mit der Computermaus **Doppelklick links** oder **Einfachklick rechts** zugegriffen werden. Darüber hinaus können mit einem Einfachklick links auf die Labels **flaechenschluss**, **rechtsstand** und **ebene** Untermenüs aufgerufen werden, die eine Mehrfachauswahl oder die Auswahl der gesamten Spalte ermöglichen.

|             | ürflächen                    |      |                                         |        |                                        |                 |                   |       | 1.          |
|-------------|------------------------------|------|-----------------------------------------|--------|----------------------------------------|-----------------|-------------------|-------|-------------|
| 03000 - Cit | unnachen                     |      | No. and watch watch the contract of the |        |                                        | Theorem and the | The second second | ×     |             |
| Zeichnen    | StadtCAD-Objektverwaltung    | 🌠 FP | FP:XPlan-Objektmanager                  | I≫ BP  | BP:XPlan-Objektmanager                 | flaechenschluss | rechtsstand       | ebene | <b>i)</b> : |
| 09005       | Öffentliche Grünfläche       | 347  | Allgemeine öffentliche Grünfläche       | 1810   | Allgemeine öffentliche Grünfläche, ge  | ja              | geplant           | 0     |             |
| 09006       | Private Grünfläche           | 348  | Allgemeine private Grünfläche           | 1811   | Allgemeine private Grünfläche, geplant | ja              | geplant           | 0     |             |
| 09010       | Parkanlage                   | 349  | Öffentliche Parkanlage                  | 1814   | Öffentliche Parkanlage, geplant        | ja              | geplant           | 0     |             |
| 0901001     | Parkanlage                   | 422  | Öffentliche Parkanlage                  | vakant |                                        |                 | geplant           | 0     | 901         |
| 0901002     | Parkanlage                   | 3137 | Punktförmiges Präsentationsobjekt       | 3137   | Punktförmiges Präsentationsobjekt      |                 |                   |       | 901         |
| 0901003     | Historische Parkanlage       | 3702 | Historische Parkanlage, öffentlich      | 3776   | Historische Parkanlage, geplant, Öffe  | ja              | geplant           | 0     |             |
| 09010031    | Historische Parkanlage       | 3703 | Historische Parkanlage öffentlich       | vakant |                                        |                 | geplant           | 0     | 901         |
| 09010032    | Historische Parkanlage       | 3137 | Punktförmiges Präsentationsobjekt       | 3137   | Punktförmiges Präsentationsobjekt      |                 |                   |       | 901         |
| 0901004     | Natumahe Parkanlage          | 3704 | Natumahe Parkanlage, öffentlich         | 3777   | Öffentliche natumahe Parkanlage, ge    | ja              | geplant           | 0     |             |
| • 09010041  | Natumahe Parkanlage          | 3705 | Natumahe Parkanlage, öffentlich         | vakant |                                        |                 | geplant           | 0     | 901         |
| 09010042    | Natumahe Parkanlage          | 3137 | Punktförmiges Präsentationsobjekt       | 3137   | Punktförmiges Präsentationsobjekt      |                 |                   |       | 901         |
| 0901005     | Parkanlage mit Waldcharakter | 3706 | Parkanlage mit Waldcharakter, öffentl   | 1826   | Öffentliche Parkanlage mit Waldchara   | ja              | geplant           | 0     |             |

# So erzeugen Sie ein Planzeichen

|   | 🗀 01000 - Art | der baulichen N |
|---|---------------|-----------------|
|   | 🔌 Zeichnen    | StadtCAD-       |
|   | <b>1</b>      |                 |
|   | 01100         | Wohnbaufläch    |
|   | 011001        | Wohnbaufläch    |
|   | 011002        | Wohnbaufläch    |
|   | 01101         | Kleinsiedlungs  |
|   | 011011        | Kleinsiedlungs  |
|   | 011012        | Kleinsiedlungs  |
|   | 01102         | Reine Wohnge    |
|   | 011021        | Reine Wohnge    |
|   | 011022        | Reine Wohnge    |
|   | 01103         | Allgemeine Wo   |
|   | 011031        | Allgemeine Wo   |
|   | 011032        | Allgemeine Wo   |
| 2 | 01104         | Besondere Wo    |
| E | 011041        | Besondere Wo    |

Mit einem Doppelklick der linken Maustaste oder einem Einfachklick der rechten Maustaste in ein Feld der Spalte Zeichnen lösen Sie den Befehl aus das gewählte Objekt zu zeichnen bzw. das gewählte Symbol einzufügen.

## So starten Sie die Objektverwaltung

| hnen | 🗱 StadtCAD-Objektverwaltung | P≯ F |
|------|-----------------------------|------|
|      |                             |      |
| 10   | Wohnbauflächen              |      |
| 01   | Wohnbauflächen              | 453  |
| 02   | Wohnbauflächen              | 313  |
| 11   | Kleinsiedlungsgebiete       |      |
| 111  | Kleinsiedlungsgebiete       | 453  |
| 112  | Kleinsiedlungsgebiete       | 313  |
| 2    | Reine Wohngebiete           |      |
| 21   | Reine Wohngebiete           | 453  |
| 22   | Reine Wohngebiete           | 313  |
| 13   | Allgemeine Wohngebiete      |      |
| 31   | Allgemeine Wohngebiete      | 453  |
| 32   | Allgemeine Wohngebiete      | 313  |
| 14   | Besondere Wohngebiete       | 1    |
| 41   | Besondere Wohngebiete       | 453  |
|      |                             |      |

en λ XPlan managen γ

Mit einem Doppelklick der linken Maustaste oder einem Einfachklick der rechten Maustaste in ein Feld der Spalte **StadtCAD-Objektverwaltung** starten Sie die Objektverwaltung mit jenem Objekt als Vorgabewert, in dessen Feld Sie in der Listendarstellung geklickt haben. In der Objektverwaltung sind über die semantischen Informationen der Objekte hinaus die Visualisierungsvorschriften gespeichert. Starten Sie die Objektverwaltung, wenn Sie die Visualisierungsvorschriften von Objekten verändern möchten.

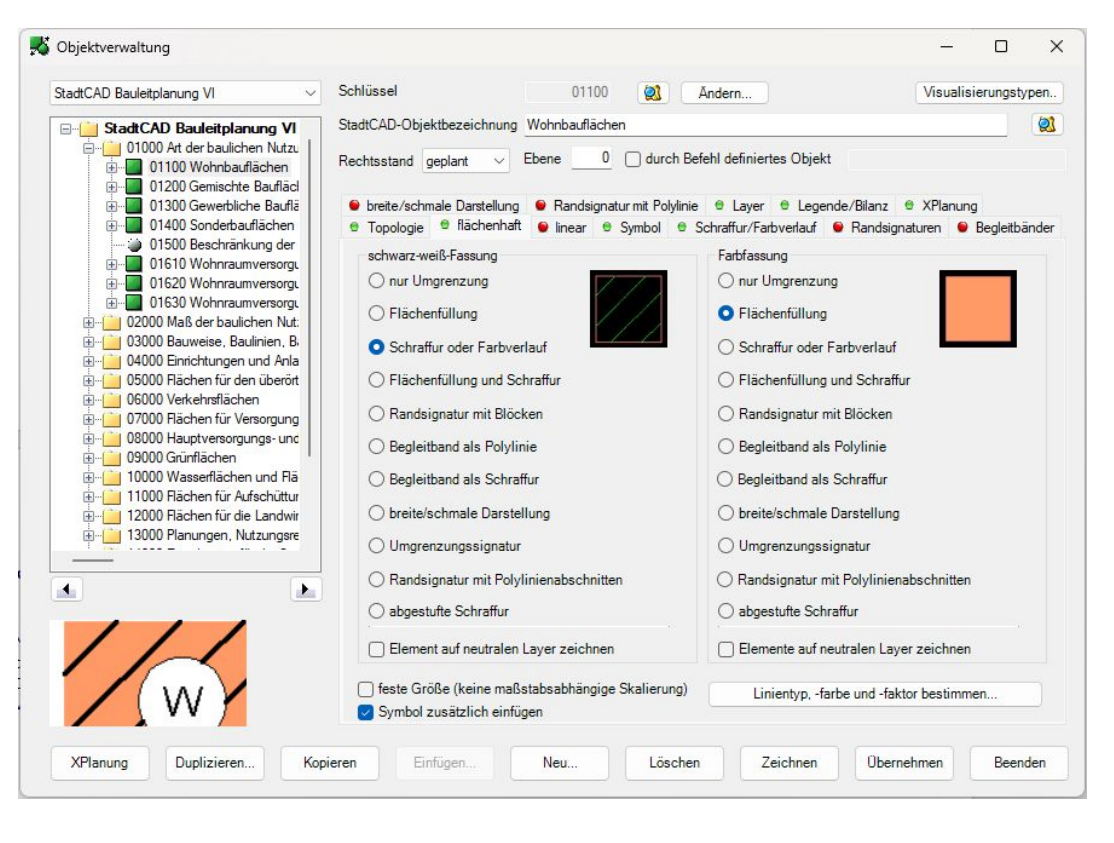

# So weisen Sie einem StadtCAD-Objekt ein anderes XPlan-Objekt zu

| waltung | F≯ FP | FP:XPlan-Objektmanager               | 🎫 BP   | 👰 BP:XPlan-Obje    |
|---------|-------|--------------------------------------|--------|--------------------|
|         | 6     | Geplante Wohnbaufläche               | vakant |                    |
|         | 4534  | Wohnbaufläche nach §1 Abs. (1) Bau   | vakant |                    |
|         | 3137  | Punktförmiges Präsentationsobjekt    | 3137   | Punktförmiges Prä  |
|         | 7     | Geplantes Kleinsiedlungsgebiet       | 1626   | Kleinsiedlungsgebi |
|         | 4535  | Kleinsiedlungsgebiet nach § 2 BauNV  | vakant |                    |
|         | 3137  | Punktförmiges Präsentationsobjekt    | 3137   | Punktförmiges Prä  |
|         | 8     | Geplantes Reines Wohngebiet          | 1627   | Reines Wohngebi    |
|         | 4536  | Reines Wohngebiet nach § 3 BauNVO.   | vakant |                    |
|         | 3137  | Punktförmiges Präsentationsobjekt    | 3137   | Punktförmiges Prä  |
| e       | 9     | Geplantes Allgemeines Wohngebiet     | 1628   | Allgemeines Wohn   |
| e       | 4537  | Allgemeines Wohngebiet nach § 4 Ba   | vakant |                    |
| e       | 3137  | Punktförmiges Präsentationsobjekt    | 3137   | Punktförmiges Prä  |
| e       | 10    | Geplantes Besonderes Wohngebiet      | 1629   | Besonderes Wohn    |
| e       | 4538  | Gebiet zur Erhaltung und Entwicklung | vakant |                    |

In den Spalten FP und BP finden Sie die eindeutige Schlüsselnummern der XPlanGML-Objekte, mit denen die Planzeichen vorattribuiert werden, sobald Sie ein Objekt zeichnen. Mit einem Doppelklick der linken Maustaste oder einem Einfachklick der rechten Maustaste in ein Feld der Spalte FP, oder in ein Feld der Spalte BP starten Sie ein Dialogfenster, das es Ihnen erlaubt, aus einer hierarchischen Sammlung aller vorhandenen XPlanGML-Objekte ein anderes XPlanGML-Objekt für das markierte Planzeichen zum Zwecke der Vorattribuierung auszuwählen.

| ZPlan-Objekte                                                | Beschreibung                                                                                   | Fachobjekt          | XP   |
|--------------------------------------------------------------|------------------------------------------------------------------------------------------------|---------------------|------|
| Bebauungsplan                                                | Bestehendes Sondergebiet Sport                                                                 | FP BebauungsFlaeche | 78   |
| Hachennutzungsplan                                           | Bestehendes Sondergebiet für Einrichtungen der Justiz                                          | FP BebauungsFlaeche | 3132 |
|                                                              | Bestehendes Sondergebiet Tourismus                                                             | FP BebauungsFlaeche | 83   |
| 02 - Mais der baulichen Nutzung                              | Bestehendes Sonstiger Grossflächiger Einzelhandel                                              | FP BebauungsFlaeche | 72   |
| O - Bauweise, Bauinien, Baugrenzen                           | Bestehendes Sonstiges Sondergebiet                                                             | FP BebauungsFlaeche | 60   |
| - 05 - Elächen für den überöttlichen Verkehr und die örtlich | Bestehendes Sonstiges Sondergebiet Erholung                                                    | FP BebauungsFlaeche | 67   |
| - 06 - Verkehrsflächen                                       | Bestehendes Urbanes Gebiet                                                                     | FP BebauungsFlaeche | 2966 |
|                                                              | Bestehendes Wochenendhausgebiet                                                                | FP BebauungsFlaeche | 61   |
|                                                              | Bestehendes Wochenendhausgebiet                                                                | FP BebauungsFlaeche | 62   |
| ——————————————————————————————————————                       | Bestehendes Wochenendhausgebiet                                                                | FP BebauungsFlaeche | 63   |
| — 10 - Wasserflächen und Flächen für die Wasserwirtschar     | Dorfgebiet nach § 5 BauNVO.                                                                    | FP_BebauungsFlaeche | 4540 |
| — 11 - Flächen f ür Aufsch üttungen, Abgrabungen oder die    | Dörfliches Wohngebiet nach §5a BauNVO                                                          | FP_BebauungsFlaeche | 4544 |
| III - Flächen für die Landwirtschaft und Wald                | Gebiet zur Erhaltung und Entwicklung der Wohnnutzung (Besonderes Wohngebiet) nach § 4a BauNVO. | FP_BebauungsFlaeche | 4538 |
| — 13 - Planungen, Nutzungsregelungen, Maßnahmen und          | Geplante Gemischte Baufläche                                                                   | FP_BebauungsFlaeche | 11   |
| — 14 - Regelungen für die Stadterhaltung und den Denkma      | Geplante Gewerbliche Baufläche                                                                 | FP_BebauungsFlaeche | 14   |
| - I5 - Sonstige Planzeichen                                  | Geplante Sonderbaufläche                                                                       | FP_BebauungsFlaeche | 17   |
| Privilegierte vomaben                                        | Geplante Wohnbaufläche                                                                         | FP_BebauungsFlaeche | 6    |
|                                                              | Seplanter Golfplatz                                                                            | FP_BebauungsFlaeche | 39   |
| Sonstige Planwerke                                           | 🧱 Geplanter Grossflächiger Einzelhandel                                                        | FP_BebauungsFlaeche | 28   |
| Präsentationsobiekte                                         | Geplanter Verkehrsübungsplatz                                                                  | FP_BebauungsFlaeche | 32   |
| incht zugeordnete Elemente                                   | Geplantes Allgemeines Wohngebiet                                                               | FP_BebauungsFlaeche | 9    |
|                                                              | Geplantes Besonderes Wohngebiet                                                                | FP_BebauungsFlaeche | 10   |
|                                                              | Geplantes Campingplatzgebiet                                                                   | FP_BebauungsFlaeche | 24   |
|                                                              | Geplantes Doffgebiet                                                                           | FP_BebauungsFlaeche | 12   |
|                                                              | Geplantes Dörfliches Wohngebiet                                                                | FP_BebauungsFlaeche | 3095 |
|                                                              | Carlanter Calanter Cala                                                                        | FD Datamas Placets  | 20   |

#### So starten Sie XPlan-Objektmanager mit einem ausgewählten StadtCAD-Objekt und modellieren Sie die Vorgabewerte

| F₽ FP | FP:XPlan-Objektmanager               | I≫ BP  | BP:XPlan-Objektmanager            | 1 |
|-------|--------------------------------------|--------|-----------------------------------|---|
| 6     | Geplante Wohnbaufläche               | vakant |                                   |   |
| 4534  | Wohnbaufläche nach §1 Abs. (1) Bau   | vakant |                                   |   |
| 3137  | Punktförmiges Präsentationsobjekt    | 3137   | Punktförmiges Präsentationsobjekt |   |
| 7     | Geplantes Kleinsiedlungsgebiet       | 1626   | Kleinsiedlungsgebiet              |   |
| 4535  | Kleinsiedlungsgebiet nach § 2 BauNV  | vakant |                                   |   |
| 3137  | Punktförmiges Präsentationsobjekt    | 3137   | Punktförmiges Präsentationsobjekt |   |
| 8     | Geplantes Reines Wohngebiet          | 1627   | Reines Wohngebiet                 |   |
| 4536  | Reines Wohngebiet nach § 3 BauNVO.   | vakant |                                   |   |
| 3137  | Punktförmiges Präsentationsobjekt    | 3137   | Punktförmiges Präsentationsobjekt |   |
| 9     | Geplantes Allgemeines Wohngebiet     | 1628   | Allgemeines Wohngebiet            |   |
| 4537  | Allgemeines Wohngebiet nach § 4 Ba   | vakant |                                   |   |
| 3137  | Punktförmiges Präsentationsobjekt    | 3137   | Punktförmiges Präsentationsobjekt | Τ |
| 10    | Geplantes Besonderes Wohngebiet      | 1629   | Besonderes Wohngebiet             |   |
| 4538  | Gebiet zur Erhaltung und Entwicklung | vakant |                                   |   |

In den Spalten FP: XPlan-Objektmanager und BP: XPlan-Objektmanager finden Sie die Objektbezeichnungen der XPlanGML-Objekte, mit denen die Planzeichen vorattribuiert werden, sobald Sie ein Objekt zeichnen. Mit einem Doppelklick der linken Maustaste oder einem Einfachklick der rechten Maustaste in ein ausgewähltes Feld starten Sie den Manager für XPlan-Objekte mit dem ausgewählten Planzeichen als Vorgabewert. Im Manager für XPlan-Objekte können Sie jeden einzelnen Attributwert des XPlan-Objektes bestimmen, mit dem das ausgewählte Planzeichen vorattribuiert wird. Sollten Sie die Attributwerte der Vorattribuierung ändern wollen, dann nutzen Sie diese Funktion. Darüber hinaus können Sie bei Bedarf neue XPlan-Objekte anlegen und jenes XPlan-Objekt auswählen, mit dem das ausgewählte Planzeichen vorattribuiert werden soll.

| uer Aniai Pobjekte                                                        |                              |          |                                                 |                                                                   |        |
|---------------------------------------------------------------------------|------------------------------|----------|-------------------------------------------------|-------------------------------------------------------------------|--------|
| Flächennutzungsplan                                                       | Alle definierten XPlan-Objek | te für F | P_BebauungsFlaeche                              |                                                                   | ► Kà M |
| - C FP_Abgrabung                                                          |                              |          |                                                 |                                                                   |        |
|                                                                           | Fall-ID Besc                 | hreibun  | g                                               |                                                                   |        |
| EP_Aufschuettung                                                          | 2501 Best                    | ehende:  | s Kemgebiet                                     |                                                                   |        |
| C Phase Parata                                                            | 2966 Best                    | ehender  | s Urbanes Gebiet                                |                                                                   |        |
| EP Remich                                                                 | 3080 Gepl                    | antes U  | ibanes Gebiet                                   |                                                                   |        |
| EP DarstellungNachLandesrecht                                             | 3094 Best                    | ehender  | s Dörfliches Wohngebiet                         |                                                                   |        |
| FP FlaecheOhneDarstellung                                                 | 2 3095 Gepl                  | antes D  | örfliches Wohngebiet                            |                                                                   |        |
| E FP Gemeinbedarf                                                         | 2 3129 Gepl                  | antes K  | linikgebiet                                     |                                                                   |        |
| EP_GenerischesObjekt                                                      | 3130 Best                    | ehender  | s Klinikgebiet                                  |                                                                   |        |
| - C FP_Gruen                                                              | 2 3131 Gepl                  | antes S  | ondergebiet für Einrichtungen der Justiz        |                                                                   |        |
| -C FP_KeineZentrAbwasserBesettigungFlaeche                                | 2 3132 Best                  | ehender  | s Sondergebiet für Einrichtungen der Justiz     |                                                                   |        |
| - E FP_Kennzeichnung                                                      | 3526 stark                   | durchg   | rünte Wohnbaufläche                             |                                                                   |        |
| - FP_KomplexeSondemutzung                                                 | 4534 Woh                     | nbauflä  | che nach §1 Abs. (1) BauNVO                     |                                                                   |        |
| - FP_KomplexeZweckbestGemeinbedarf                                        | 4535 Klein                   | siedlung | gsgebiet nach § 2 BauNVO.                       |                                                                   |        |
| FP_KomplexeZweckbestGruen                                                 | 4536 Rein                    | es Woh   | ngebiet nach § 3 BauNVO.                        |                                                                   |        |
| FP_KomplexeZweckbestLandwirtschaft     FP_KomplexeZweckbestCaldControls   | 4537 Alge                    | meines   | Wohngebiet nach § 4 BauNVO.                     |                                                                   |        |
| FF_KomplexeZweckbestSpielSponaniage     FP_KomplexeZweckbestVerEstaorsups | 4538 Gebi                    | et zur E | rhaltung und Entwicklung der Wohnnutzung (Beson | deres Wohngebiet) nach § 4a Ba                                    |        |
| - FP KomplexeZweckbestWald                                                | 4539 Gemi                    | ischte E | laufläche nach §1 Abs. (1) BauNVO.              |                                                                   |        |
| - FP Landwirtschaft                                                       | 4540 Dorfg                   | gebiet n | ach § 5 BauNVO.                                 |                                                                   |        |
| EP_Nutzungsbeschraenkung                                                  | Attributname                 | PPO      | Attributwert                                    | Attributbeschreibung                                              |        |
| FP_PrivilegiertesVorhaben                                                 | allo At Der Paul Netz        |          | Wohnhar fläche nach 61 Abs. (1) RauNVO          | Angehe der allgemeinen Art der haufichen Nictaung                 |        |
| - EP SpielSportaplage                                                     | have des Ad DarDa            | 0        | Keinsiedungeschist and § 2 Rev NVO              | Ananka das kasandaren At das kauliakan Naturan                    |        |
| FP_TextAbschnittFlaeche                                                   | beschücere/witberba          | 0        | Nensiedidingsgebiet nach § 2 baun vo.           | Other size Calabeter definite data that the test At darker before |        |
| - FP_UnverbindlicheVormerkung                                             | detaillerte Art Derba        | 0        |                                                 | Uber eine Codeiste dennierte detailiertere Art der baulichen      |        |
| FP_VerEntsorgung                                                          | ebene                        | 0        |                                                 | Zuordnung des Objektes zu einer Vertikalen Ebene. Der Sta         |        |
| FP_VorbehalteFlaeche     FP_WeldFlaeche                                   | flaechenschluss              | 0        | ja                                              | Zeigt an, ob das Objekt als Hachenschlussobjekt oder Überl        |        |
|                                                                           | hatGenerAttribut             | U        |                                                 | Erweiterung des definierten Attributsatzes eines Objektes dur     |        |
|                                                                           | rechtscharakter              | U        | Darstellung im Flächennutzungsplan              | Rechtliche Charakterisierung eines Planinhalts                    |        |
|                                                                           | rechtsstand                  |          | Der Planinhalt bezieht sich auf eine Planung    | Angabe, ob der Planinhalt bereits besteht, geplant ist, oder z    |        |
|                                                                           | sondemutzung                 |          |                                                 | <u>Differenziert Sondemutzungen nach §10 und §11 der Ba</u>       |        |
|                                                                           | spezifischePraegung          |          |                                                 | Über eine Codeliste definierte spezifische bauliche Prägung       |        |
|                                                                           | vonGenehmigungAusg           |          |                                                 | Angabe, ob Teile des Flächennutzungsplans nach §6 Abs. 3          |        |
|                                                                           |                              |          |                                                 |                                                                   |        |
|                                                                           |                              |          |                                                 |                                                                   |        |
|                                                                           | Chila Chant Sumbal:          | kaina '  | 0                                               |                                                                   |        |

#### So ändern Sie den Vorgabewert für flaechenschluss eines Objektes

| flaechenschluss | rechtsstand | ebene | i) Syr |
|-----------------|-------------|-------|--------|
|                 |             |       |        |
| ja              | geplant     | 0     |        |
|                 | geplant     | 0     | 110W   |
|                 |             |       | 110w   |
| ja              | geplant     | 0     |        |
|                 | geplant     | 0     | 111W   |
|                 |             |       | 111ws  |
| ja              | geplant     | 0     |        |
|                 | geplant     | 0     | 112W   |
|                 |             |       | 112W   |
| ja              | geplant     | 0     |        |
|                 | geplant     | 0     | 113W   |
|                 |             |       | 113W/  |
| ja              | geplant     | 0     |        |
|                 | geplant     | 0     | 114W   |

In der Spalte **flaechenschluss** finden Sie den Attributwert für das Attribut **flaechenschluss**, mit dem die Planzeichen vorattribuiert werden, sobald Sie ein Objekt zeichnen. Der Wert, den Sie in der Signothek wählen, wird in das Objektprofil eingetragen. Mit einem Doppelklick der linken Maustaste oder einem Einfachklick der rechten Maustaste ändern Sie den Wert von **ja** auf **nein** und umgekehrt. Es ist nicht möglich, das Attribut **flaechenschluss** unbelegt zu lassen.

Sollte im XPlan-Objekt ebenfalls das Attribut **flaechenschluss** belegt sein, so dominiert der Wert im Objektprofil den Wert am XPlan-Objekt. Dies bedeutet:

Ist das Attribut **flaechenschluss** sowohl am XPlan-Objekt, als auch im Objektprofil belegt, so wird das gezeichnete Objekt mit dem Wert des Objektprofils attribuiert.

#### So ändern Sie den Vorgabewert für flaechenschluss für mehrere Objekte oder alle Objekte der ausgewählten Ebene

| nanager                             | flaechenschluss                                  | rechtsstand     |
|-------------------------------------|--------------------------------------------------|-----------------|
|                                     | OK Abbrechen                                     | .1              |
| Attributwert für '                  | flaechenschluss":                                | ja v            |
| Nur die ausgewa<br>neuen Wert für ( | ihlten Objekte erhalte<br>las Attribut flaechens | n den<br>chluss |
| Attributwert "                      | laechenschluss"                                  | ×               |

Mit einem Einfachklick der linken Maustaste auf das Label **flaechenschluss** startet ein Dialogfenster, das es Ihnen erlaubt, den Attributwert **flaechenschluss** für mehrere ausgewählte Objekte oder für alle Objekte der Tabelle zu ändern.

So ändern Sie den Wert des Attributs flaechenschluss für mehrere ausgewählte Objekte:

1. Klicken Sie mit der linken Maustaste das Label **flaechenschluss** einfach. Das untergeordnete Dialogfenster **Attributwert "flaechenschluss**" erscheint.

2. Drücken Sie auf der Tastatur die Taste **Strg**, halten Sie die Taste gedrückt und klicken Sie in der Signothek jene Objekte an, deren Attributwert Sie ändern möchten.

3. Wählen Sie im Dialogfenster in der Zeile **Attributwert für "flaechenschluss"** jenen Wert, der auf alle ausgewählten Objekte angewendet werden soll.

Schließen Sie das Dialogfenster mit der Schaltfläche **OK**.

#### So ändern Sie den Wert des Attributs flaechenschluss für alle Objekte der ausgewählten Liste:

| 1.             | Klicken Sie mit der linken Maustaste das Label <b>flaechenschluss</b> einfach. Das untergeordnete Dialogfenster <b>Attributwert "flaechenschluss"</b> erscheint.                                                                                                    | Attributwert "flaechenschluss"                                                                                                    | Ę |
|----------------|----------------------------------------------------------------------------------------------------|----------------------------------------------------------------------------------------------------|---|
| 2.<br>3.<br>4. | Klicken Sie im Dialogfenster die Bildschaltfläche <b>Tabelle wählen</b><br>Wählen Sie im Dialogfenster in der Zeile <b>Attributwert für "flaechenschluss"</b> jenen Wert, der<br>auf alle Objekte der Tabelle der ausgewählten Ebene angewendet werden soll.<br>Schließen Sie das Dialogfenster mit der Schaltfläche <b>OK</b> . | Alle Objekte, die im Dialogfenster sichtbar<br>sind, erhalten den neuen Wert für das<br>Attribut flaechenschluss<br>Attributwert für "flaechenschluss": ja<br>OK Abbrechen |   |

#### So ändern Sie den Vorgabewert für rechtsstand eines Objektes

| flaechenschluss | rechtsstand | ebene | i) Syr |
|-----------------|-------------|-------|--------|
|                 |             |       |        |
| ja              | geplant     | 0     |        |
|                 | geplant     | 0     | 110W   |
|                 |             |       | 110w   |
| ja              | geplant     | 0     |        |
|                 | geplant     | 0     | 111W   |
|                 |             |       | 111ws  |
| ja              | geplant     | 0     |        |
|                 | geplant     | 0     | 112W   |
|                 |             |       | 112W   |
| ja              | geplant     | 0     |        |
|                 | geplant     | 0     | 113W   |
|                 |             |       | 113W   |
| ja              | geplant     | 0     |        |
|                 | geplant     | 0     | 114W   |

In der Spalte **rechtsstand** finden Sie den Attributwert für das Attribut **rechtsstand**, mit dem die Planzeichen vorattribuiert werden, sobald Sie ein Objekt zeichnen. Der Wert, den Sie in der Signothek wählen, wird in das Objektprofil eingetragen. Mit einem Doppelklick der linken Maustaste ändern Sie den Wert in aufsteigender Richtung, mit einem Einfachklick der rechten Maustaste ändern Sie den Wert in absteigender Richtung.

Reihenfolge bei Doppelklick mit der linken Maustaste:

NS geplant – bestehend – fortfallend – unbelegt – geplant

Reihenfolge bei Einfachklick mit der rechten Maustaste:

geplant – unbelegt – fortfallend – bestehend - geplant

Sollte im XPlan-Objekt ebenfalls das Attribut **rechtsstand** belegt sein, so dominiert der Wert im Objektprofil den Wert am XPlan-Objekt. Dies bedeutet:

Ist das Attribut **rechtsstand** sowohl am XPlan-Objekt, als auch im Objektprofil belegt, so wird das gezeichnete Objekt mit dem Wert des Objektprofils attribuiert.

Ist das Attribut **rechtsstand** im Objektprofil unbelegt, aber am XPlan-Objekt belegt, so wird das gezeichnete Objekt mit dem Wert des XPlan-Objekts attribuiert.

Diese Regel existiert aus Gründen der Kompatibilität mit älteren XPlan-Objekten. In einer späteren StadtCAD-Version wird der Wert des Attributs **rechtsstand** ausschließlich im Objektprofil verwaltet. Hierdurch wird die Zahl der erforderlichen XPlan-Objekte deutlich reduziert.

# So ändern Sie den Vorgabewert für rechtsstand für mehrere Objekte oder alle Objekte der ausgewählten Ebene

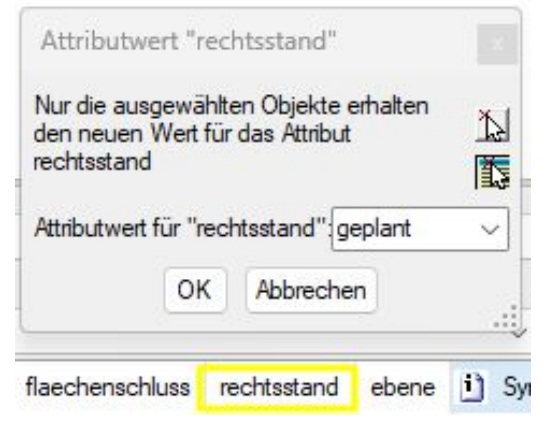

Mit einem Einfachklick der linken Maustaste auf das Label **rechtsstand** startet ein Dialogfenster, das es Ihnen erlaubt, den Attributwert **rechtsstand** für mehrere ausgewählte Objekte oder für alle Objekte der Tabelle zu ändern.

So ändern Sie den Wert des Attributs rechtsstand für mehrere ausgewählte Objekte:

1. Klicken Sie mit der linken Maustaste das Label **rechtsstand** einfach. Das untergeordnete Dialogfenster **Attributwert "rechtsstand"** erscheint.

2. Drücken Sie auf der Tastatur die Taste **Strg**, halten Sie die Taste gedrückt und klicken Sie in der Signothek jene Objekte an, deren Attributwert Sie ändern möchten

3. Wählen Sie im Dialogfenster in der Zeile **Attributwert für "rechtsstand"** jenen Wert, der auf alle ausgewählten Objekte angewendet werden soll.

4. Schließen Sie das Dialogfenster mit der Schaltfläche **OK**.

#### So ändern Sie den Wert des Attributs rechtsstand für alle Objekte der ausgewählten Liste:

- 1. Klicken Sie mit der linken Maustaste das Label **rechtsstand** einfach. Das untergeordnete Dialogfenster **Attributwert "rechtsstand"** erscheint.
- 2. Klicken Sie im Dialogfenster die Bildschaltfläche **Tabelle wählen**
- 3. Wählen Sie im Dialogfenster in der Zeile **Attributwert für "rechtsstand"** jenen Wert, der auf alle Objekte der Tabelle der ausgewählten Ebene angewendet werden soll.
- 4. Schließen Sie das Dialogfenster mit der Schaltfläche OK.

| Attributwert "rechtsstand"                                                              |                      |
|-----------------------------------------------------------------------------------------|----------------------|
| Nur die ausgewählten Objekte erhalten<br>den neuen Wert für das Attribut<br>rechtsstand | ∑]<br><mark>™</mark> |
| Attributwert für "rechtsstand" geplant                                                  | ~                    |
| OK Abbrechen                                                                            |                      |

#### So ändern Sie den Vorgabewert für ebene eines Objektes

| flaechenschluss | rechtsstand | ebene | i) Syr |
|-----------------|-------------|-------|--------|
|                 |             |       |        |
| ja              | geplant     | 0     |        |
|                 | geplant     | 0     | 110W   |
|                 |             |       | 110w   |
| ja              | geplant     | 0     |        |
|                 | geplant     | 0     | 111W   |
|                 |             |       | 111ws  |
| ja              | geplant     | 0     |        |
|                 | geplant     | 0     | 112W   |
|                 |             |       | 112W   |
| ja              | geplant     | 0     |        |
|                 | geplant     | 0     | 113W   |
|                 |             |       | 113W   |
| ja              | geplant     | 0     |        |
|                 | geplant     | 0     | 114W   |

In der Spalte **ebene** finden Sie den Attributwert für das Attribut **ebene**, mit dem die Planzeichen vorattribuiert werden, sobald Sie ein Objekt zeichnen. Der Wert, den Sie in der Signothek wählen, wird in das Objektprofil eingetragen. Mit einem Doppelklick der linken Maustaste ändern Sie den Wert in aufsteigender Richtung, mit einem Einfachklick der rechten Maustaste ändern Sie den Wert in absteigender Richtung.

Reihenfolge bei Doppelklick mit der linken Maustaste:

NS 0 1 2 3 -> ∞

Reihenfolge bei Einfachklick mit der rechten Maustaste:

<sup>L</sup> 0 unbelegt -1 -2 -3 -> -∞

Sollte im XPlan-Objekt ebenfalls das Attribut **ebene** belegt sein, so dominiert der Wert im Objektprofil den Wert am XPlan-Objekt. Dies bedeutet:

Ist das Attribut **ebene** sowohl am XPlan-Objekt, als auch im Objektprofil belegt, so wird das gezeichnete Objekt mit dem Wert des Objektprofils attribuiert.

Ist das Attribut **ebene** im Objektprofil unbelegt, aber am XPlan-Objekt belegt, so wird das gezeichnete Objekt mit dem Wert des XPlan-Objekts attribuiert.

Diese Regel existiert aus Gründen der Kompatibilität mit älteren XPlan-Objekten. In einer späteren StadtCAD-Version wird der Wert des Attributs **ebene** ausschließlich im Objektprofil verwaltet. Hierdurch wird die Zahl der erforderlichen XPlan-Objekte deutlich reduziert.

# So ändern Sie den Vorgabewert für ebene für mehrere Objekte oder alle Objekte der ausgewählten Ebene

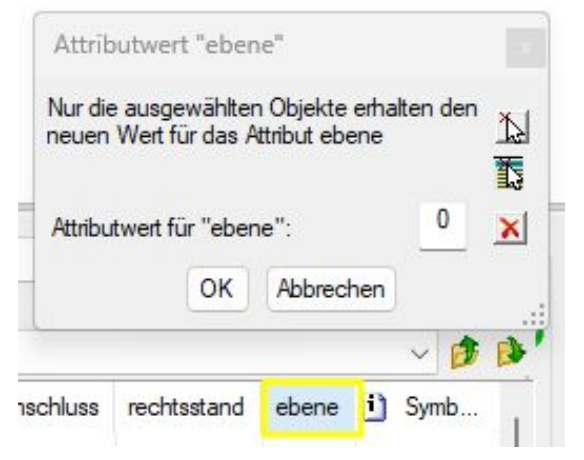

Mit einem Einfachklick der linken Maustaste auf das Label **ebene** startet ein Dialogfenster, das es Ihnen erlaubt, den Attributwert **ebene** für mehrere ausgewählte Objekte oder für alle Objekte der Tabelle zu ändern.

#### So ändern Sie den Wert des Attributs ebene für mehrere ausgewählte Objekte:

1. Klicken Sie mit der linken Maustaste das Label **ebene** einfach. Das untergeordnete Dialogfenster **Attributwert "ebene**" erscheint.

2. Drücken Sie auf der Tastatur die Taste **Strg**, halten Sie die Taste gedrückt und klicken Sie in der Signothek jene Objekte an, deren Attributwert Sie ändern möchten

3. Wählen Sie im Dialogfenster in der Zeile **Attributwert für "ebene"** jenen Wert, der auf alle ausgewählten Objekte angewendet werden soll. Mit einem Klick auf das rote Kreuz bleibt der Wert unbelegt.

Schließen Sie das Dialogfenster mit der Schaltfläche **OK**.

#### So ändern Sie den Wert des Attributs ebene für alle Objekte der ausgewählten Liste:

- 1. Klicken Sie mit der linken Maustaste das Label **ebene** einfach. Das untergeordnete Dialogfenster **Attributwert "ebene"** erscheint.
- 2. Klicken Sie im Dialogfenster die Bildschaltfläche **Tabelle wählen**

4.

- 3. Wählen Sie im Dialogfenster in der Zeile **Attributwert für "ebene"** jenen Wert, der auf alle Objekte der ausgewählten Liste Ebene angewendet werden soll. Mit einem Klick auf das rote Kreuz bleibt der Wert unbelegt.
- 4. Schließen Sie das Dialogfenster mit der Schaltfläche **OK**.

| Alle Ot | ojekte, die | e im Dialogfen | ster 🔬 |
|---------|-------------|----------------|--------|
| sichtba | ar sind, er | halten den ne  | uen 🛃  |
| Wert fi | ur das Att  | nbut ebene     | 訖      |
| Au      | twort für   | "ehene"        |        |